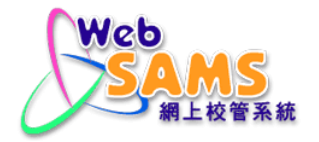

# **DISASTER RECOVERY GUIDE**

# CLOUD SERVICE FOR WEB-BASED SCHOOL ADMINISTRATION AND MANAGEMENT SYSTEM (WEBSAMS)

Version 5.0

May 2023

# **Table of Content**

| Background                                       | 2    |
|--------------------------------------------------|------|
| Points to Note before Disaster Recovery (DR)     | 3    |
| DR Procedures                                    | 5    |
| Annex I - User Acceptance Test                   | .I-1 |
| Annex II - User Acceptance Checklist for schoolI | -1   |

# Background

This document is to support disaster recovery of the WebSAMS of schools when the production site (EDB contractor's data centre) of the Cloud Service for WebSAMS is in a disaster situation, and cannot resume service in a short period of time.

During disaster situation of the production site, school can restore the offsite backup data to the original WebSAMS server located in school campus (referred to as WebSAMS DR Server in this document). The WebSAMS DR server will then provide production service to school users during the disaster period.

# **Points to Note before Disaster**

# **Recovery (DR)**

- 1. This guide is prepared to cater for extreme situation only as in normal situation, the Cloud server could be resumed in a short period of time.
- By the design of the backup mechanism of the Cloud Service for WebSAMS, WebSAMS data backup files will remain encrypted in the same way throughout the DR procedures until school decrypts them in the WebSAMS DR Server.
- 3. By the design of the backup mechanism of the Cloud Service for WebSAMS, the latest backup is produced during the daily server maintenance and system backup hours before the event.
- 4. The WebSAMS DR Server should have installed the latest windows and antivirus updates.
- 5. The network infrastructure of the WebSAMS DR Server should be retained as recommended in "Kick-Start Guideline for WebSAMS Implementation".
- 6. Necessary passwords (as listed below) should be arranged by school before performing the DR procedures,
  - Windows Administrator account password of the WebSAMS DR server
  - Windows BitLocker encryption password of the WebSAMS Cloud Server
  - WebSAMS account **sysadmin** password
  - CDS School Key
- 7. Necessary passwords (as listed below) should be ready if school needs to preview report template during edit or directly connect the WebSAMS data via ODBC.
  - Windows account password of the Crystal Reports workstation (The Windows account should have Windows administrator rights)
  - The passwords of the following accounts for connecting the WebSAMS data via ODBC
    - genuser

- fmpuser
- stfuser

# **DR Procedures**

Assume the Production Site has announced disaster status, and school decides to perform the DR procedures.

#### **1** School acquire the data backup file

There are 2 ways to acquire the data backup file.

1.1 The school could download the data backup file from the Cloud Service Management page in WebSAMS before the disaster happens, Security Module → Cloud Service Management → WebSAMS Management → Download Database Backup

| ownload database backup |                     | Download      | Download current databa |
|-------------------------|---------------------|---------------|-------------------------|
|                         | da ta 2023041417325 | 7 0065 3.1.0. | /z 🗸                    |
|                         |                     |               |                         |
|                         |                     |               |                         |
|                         |                     |               |                         |
| JBoss Debug Mode        |                     |               |                         |

or,

1.2 Contact your School Liaison Officer (SLO) of the WebSAMS team to request for a data backup file. DVD(s) containing the data backup file provided by the cloud helpdesk will be prepared for the school to collect from EDB office.

(a) The data backup file name can be referred as below:

| File Format | dataYYYYMMDDHHMMSS_{SUID}_{Build No}.7z |
|-------------|-----------------------------------------|
| Example     | data20230509031333_8401_3.1.6.7z        |

(b) However, if the data backup file is larger than 4.7GB (which exceeded the maximum capacity of a DVD), the data backup file will be split and zipped into multiple DVDs. The file format will be changed as follows :
dataYYYYMMDDHHMMSS\_{SUID} {Build No}-DVD.7z.00x
Below is the example that the data backup file is split into 3 files.

| Data20230509031333_0427_3.1.6-DVD.7z.001 | 9/5/2023 16:13 | 001 File | 4,587,520 KB |
|------------------------------------------|----------------|----------|--------------|
| Data20230509031333_0427_3.1.6-DVD.7z.002 | 9/5/2023 16:13 | 002 File | 4,587,520 KB |
| Data20230509031333_0427_3.1.6-DVD.7z.003 | 9/5/2023 16:13 | 003 File | 1,882,977 KB |

#### 2 Health check and housekeeping of the WebSAMS DR Server

If school requests data backup file through SLO, it normally takes 1-2 working days to prepare the DVD. Before data recovery, school can perform the following preparation work on their WebSAMS DR server:

- 2.1 Install latest Windows updates.
- 2.2 Install latest virus/malware definition, and perform a full scan on the server.
- 2.3 Make sure at least C drive and E drive have at least 60GB free disk space.

### 3 Uninstall SQL Anywhere 16 and SAP Crystal Server 2013

3.1 Download the DR Toolkit zip file from the following URL, and save it to E: drive on the WebSAMS DR server.

https://cdr.websams.edb.gov.hk/Files/cloud/Reference/CloudDRToolkit202305.7z

3.2 Extract the zip file under E: drive. After the extraction, three folders named SAPUpgrade, WebSAMS\_SystemUpdate and dr\_toolkit will be shown in E: drive of the WebSAMS DR Server.

| Name                      | Date modified   | Туре        | Size     |
|---------------------------|-----------------|-------------|----------|
| 🐌 zulu_dist               | 30/1/2019 14:38 | File folder |          |
| 👢 temp                    | 17/9/2020 16:50 | File folder |          |
| 👢 Java11_Upgrade          | 18/9/2020 10:08 | File folder |          |
| 👢 Data                    | 31/8/2021 18:21 | File folder |          |
| 👢 dr_toolkit              | 24/3/2023 15:47 | File folder |          |
| 👢 WebSAMS_SystemUpdate    | 24/3/2023 15:49 | File folder |          |
| 👢 SAPUpgrade              | 17/4/2023 15:23 | File folder |          |
| Z CloudDRToolkit202305.7z | 9/5/2023 14:41  | 7Z File     | 6,715,27 |

3.3 Inside the folder E:\SAPUpgrade, double click 01UninstallSAP.bat

| 📙 🕨 This PC 🕨 New Volume (E:) 🕨 SAPUpgrade |                 |
|--------------------------------------------|-----------------|
| Name                                       | Date modified   |
| 🐌 3SapRASconfig20201127                    | 24/3/2023 15:49 |
| 👢 SAP_Installer                            | 24/3/2023 16:59 |
| 🐌 SAPUpgradeLog                            | 3/4/2023 15:00  |
| 👢 Script                                   | 3/4/2023 10:41  |
| 👢 Sybase_Installer                         | 24/3/2023 17:00 |
| 🚳 01UninstallSAP.bat                       | 16/3/2023 17:11 |
| 🔍 02InstalISAP.bat                         | 24/3/2023 17:10 |

3.4 Commands will prompt and show the progress of the uninstallation of the software.

| 6 <b>4</b> .                               | Administrator: Windows PowerShell 📃 🗖 🗙                                                                                                    |   |
|--------------------------------------------|----------------------------------------------------------------------------------------------------|---|
| Tue,                                       | 09 May 2023 15:32:28 GMT : Start SAP Uninstall v3.0                                                                                                    |   |
| Tue,<br>Tue,<br>Tue,<br>Tue,<br>3<br>Nov ( | 09 May 2023 15:32:28 GMT : 1. Remove ODBC for websams<br>09 May 2023 15:32:28 GMT : Remove ODBC now<br>09 May 2023 15:32:39 GMT : Remove ODBC completed.<br>09 May 2023 15:32:39 GMT : 2. Uninstall SQL16 and Crystal Report server 201<br>uninstall Sybase Anywhere 16 |   |
|                                            | C:\Windows\system32\cmd.exe - E:\SAPUpgrade\Script\pr.<br>Pleae wait until complete<br>                                                                                                    | [ |

3.5 When the uninstallation is completed, the following screen will be shown. Press <Enter> key to reboot the server. The server will then reboot automatically.

If the message "Both SQL16 and Crystal Report Server 2013 were uninstalled." is not shown, please send all the log files to EDB to check the problem. The log files are located in the folder E:\SAPUpgrade\SAPUpgradeLog\01UninstallSAP.

| Administrator: Windows PowerShell                                    | _ 🗆 🗙         |
|----------------------------------------------------------------------|---------------|
| 3                                                                    |               |
| Now uninstall Sybase Anywhere 16                                     |               |
| Now uninstall Sybase Anywhere 16 completed !                         |               |
| Now uninstall Crystal Report 2013                                    |               |
| Now uninstall Crystal Report 2013 completed !                        |               |
| Tue, 09 May 2023 15:41:45 GMT : Uninstall SQL16 and Crystal Report s | server 2013 c |
| ompleted !                                                           |               |
| Tue, 09 May 2023 15:41:45 GMT : 3. Checking the uninstall log of SQL | L16           |
| Tue, 09 May 2023 15:41:45 GMT : E:\SAPUpGrade\SAPUpgradeLog\01Uninst | tallSAP∖sauni |
| nstall.log was found.                                                |               |
| Tue, 09 May 2023 15:41:45 GMT : Checked 'Removal completed successfu | ully' was in  |
| the log of SQL16 uninstall.                                          |               |
| Tue, 09 May 2023 15:41:45 GMT : 4. Search the Uninstall log of Cryst | tal Report Se |
| rver 2013                                                            |               |
| Tue, 09 May 2023 15:41:46 GMT : Uninstall log of Crystal Report Serv | ver 2013 was  |
| found. Now copy the uninstall log to SAP Upgrade Log Folder          |               |
| Tue, 09 May 2023 15:41:46 GMT : Checking the uninstall log of Crysta | all Report Se |
| rver 2013                                                            |               |
| Tue, 09 May 2023 15:41:46 GMT : Checked Crystal Report Server 2013 w | was uninstall |
| •                                                                    |               |
| Tue, 09 May 2023 15:41:46 GMT : 5. Perform final task for SAP Uninst | tall          |
| Tue, 09 May 2023 15:41:46 GMT : Both SQL16 and Crystal Report Server | r 2013 were u |
| ninstalled.                                                          |               |
| Press <enter> to reboot server:</enter>                              | _             |
| Microsoft Quick :                                                    |               |

- 4 Install SQL Anywhere 17 and SAP BusinessObjects BI platform 4.3
  - 4.1 After the server reboot, double click E:\SAPUpgrade\02InstallSAP.bat to start installation.

| 📙 🕨 This PC 🕨 New Volume (E:) 🕨 SAPU | pgrade 🕨        |
|--------------------------------------|-----------------|
| Name                                 | Date modified   |
| 👢 3SapRASconfig20201127              | 24/3/2023 15:49 |
| 👢 SAP_Installer                      | 24/3/2023 16:59 |
| 👢 SAPUpgradeLog                      | 3/4/2023 15:00  |
| 👢 Script                             | 3/4/2023 10:41  |
| 🐌 Sybase_Installer                   | 24/3/2023 17:00 |
| 01UninstallSAP.bat                   | 16/3/2023 17:11 |
| 💿 02InstallSAP.bat                   | 24/3/2023 17:10 |
|                                      |                 |

4.2 There will be pre-requisite checking before the installation. If the prerequisite check is failed, a log file will be shown. Please correct all failed prerequisites then restart step 4.1

|                                                                                                    | dministrator: Windows PowerShell 📃 🗖 🗙                                                                                                    |   |
|----------------------------------------------------------------------------------------------------|----------------------------------------------------------------------------------------------------|---|
| Mon, 15 May 2023 14:27:<br>E:\SAPUpGrade\Script>E:<br>E:\SAPUpgrade\SAP_Insta<br>P\pre-requisite_check.t<br>Mon, 15 May 2023 14:27:<br>I failed prerequisites<br>Press (Enter) to exit | 5 GMT : 0. Pre-requisite check before SAP installation<br>SAPUpgrade\SAP_Installer\setup.exe -pre_requisite_check<br>Iervesponse.ini E:\SAPUpgrade\SAPUpgradeLog\SQ2installSA<br>t<br>4 GMT : Pre-requisite check is failed. Please correct al<br>en restart the installation. |   |
|                                                                                                    | pre-requisite_check.txt - Notepad 📃 🗖 🗙                                                                                                    |   |
| File Edit Format                                                                                                    | /iew Help                                                                                                    |   |
| FAILED PRE<br>Informatic                                                                                                    | -REQ : Suppressed reboot<br>n : A preceding installation requires a reboot to complete.                                                                                                    | < |

Below is an example of the log file. This example indicated the C drive free space is not enough for the installation, and a server reboot is required

before the installation.

| I pre-requisite_check.txt - Notepad                                                                                                    | -      |        | × |
|----------------------------------------------------------------------------------------------------|--------|--------|---|
| File Edit Format View Help                                                                                                    |        |        |   |
| FAILED PRE-REQ : Disk Space Check<br>Information : Please make sure that the necessary disk space is available to proceed with the installation. For more inform<br>https://apps.support.sap.com/sap/support/pam. | mation | 1, see | ^ |
| FAILED PRE-REQ : Suppressed reboot<br>Information : A preceding installation requires a reboot to complete. Please restart Windows and re-run the installer. (IN:                                                 | S0028  | 9)     |   |

4.3 If the pre-requisite check is passed, the installation will be started. Commands will prompt and show the progress of the installation of the software. Please note the installation will be run approximately one to two hours.

| 9           | Administrator: Windows PowerShell – 🗖 🗙                                                                                                    |        |
|-------------|----------------------------------------------------------------------------------------------------|--------|
| e<br>n<br>n | Mon, 15 May 2023 14:39:39 GMT : 0. Pre-requisite check before SAP installation  E:\SAPUpGrade\Script>E:\SAPUpgrade\SAP_Installer\setup.exe -pre_requisite_check E:\SAPUpgrade\SAP_Installer\response.ini E:\SAPUpgrade\SAPUpgradeLog\02installSAP\Pypre-requisite_check.txt Mon, 15 May 2023 14:39:53 GMT : Pre-requisite check is passed. Mon, 15 May 2023 14:39:53 GMT : 1. Install SQL17 and SAP BOBI 4.3 (approximately one to two hours for the installation\ Start to install the SAP BOBI 4.3(approximately one to two hour> E:\SAPUpGrade\Script>rename "C:\Program Files (x86)\SAP BusinessObjects" "SAP BusinessObjects" |        |
|             | C:\Windows\system32\cmd.exe - E:\SAPUpgrade\Script\pr – □<br>Pleae wait until complete                                                                                                    | ×<br>= |

4.4 When the installation is completed, the following screen will be shown. Press <Enter> key to reboot the server. The server will then reboot automatically.

If the message "Install SQL17 and SAP BOBI 4.3 completed successfully" is not shown, please send all the log files to EDB to check the problem. The log files are located in the folder **E:\SAPUpgrade\SAPUpgradeLog\O2installSAP**.

| Administrator: Windows PowerShell                                                                                                    |  |  |  |
|----------------------------------------------------------------------------------------------------|--|--|--|
| Tue, 09 May 2023 16:56:57 GMT : Checked keyword 'Installation operation complete<br>d successfully' exists in the install log of SQL17.<br>Tue, 09 May 2023 16:56:57 GMT : 3. Search the install log of SAP BOBI 4.3<br>Tue, 09 May 2023 16:56:58 GMT : Install log of SAP BOBI 4.3 was found. Now copy<br>the install log of SAP BOBI 4.3 to SAP Upgrade Log Folder<br>Tue, 09 May 2023 16:56:58 GMT : Checking the install log of SAP BOBI 4.3<br>Tue, 09 May 2023 16:56:58 GMT : Checking the install log of SAP BOBI 4.3<br>Tue, 09 May 2023 16:56:58 GMT : Checked keyword 'Exiting Windows wmain function'<br>exists in the install log of SAP BOBI 4.3 |  |  |  |
| Tue, 09 May 2023 16:56:58 GMT : Checked keyword 'commit' exists in the upgrade_t<br>ask.txt.<br>Tue, 09 May 2023 16:56:58 GMT : 4. Perform final task for SAP install                                                                                                    |  |  |  |
| Tue, 09 May 2023 16:56:58 GMT : Both SQL17 and SAP BOBI 4.3 were installed.<br>Tue, 09 May 2023 16:56:58 GMT : Now update Sysbsae Lic Type.<br>Tue, 09 May 2023 16:56:58 GMT : Update DB License type start.                                                                                                    |  |  |  |
| Tue, 09 May 2023 16:56:58 GMT : Update DB License type completed.<br>Tue, 09 May 2023 16:57:01 GMT : Create the ODBC<br>Tue, 09 May 2023 16:57:01 GMT : Now create ODBC websams                                                                                                    |  |  |  |
| lue, 09 May 2023 16:57:02 GMT : Now create ODBC websamsfmp<br>Tue, 09 May 2023 16:57:02 GMT : Now create ODBC websamsfmp.t<br>Tue, 09 May 2023 16:57:02 GMT : Now create ODBC websamsfmp_t<br>Tue, 09 May 2023 16:57:12 GMT : Create ODBC commleted.                                                                                                    |  |  |  |
| Tue, 09 May 2023 16:57:12 GMT : Create obst completed.<br>Tue, 09 May 2023 16:57:12 GMT : Install SQL17 and SAP BOBI 4.3 completed success<br>fully<br>Press <enter> to reboot server: _</enter>                                                                                                    |  |  |  |
|                                                                                                    |  |  |  |

- 5 Execute the WebSAMS System Change Toolkit
  - 5.1 Inside the folder E:\WebSAMS\_SystemUpdate, double click Start.bat.

| 👪 l 💽 👪 = l     |               | WebSAMS_SystemUpdate |                    |
|-----------------|---------------|----------------------|--------------------|
| File Home Sha   | Share View    |                      |                    |
|                 |               |                      | v ¢                |
| ⊿ 🔆 Favorites   | Name          | Date modified        | Туре               |
| E Desktop       | 🌗 dist_folder | 2/3/2020 10:12       | File folder        |
| 🗼 Downloads     | 鷆 log         | 2/3/2020 11:29       | File folder        |
| 🖳 Recent places | Start.bat     | 2/11/2018 11:43      | Windows Batch File |

5.2 Commands will prompt and show the progress of the system update.

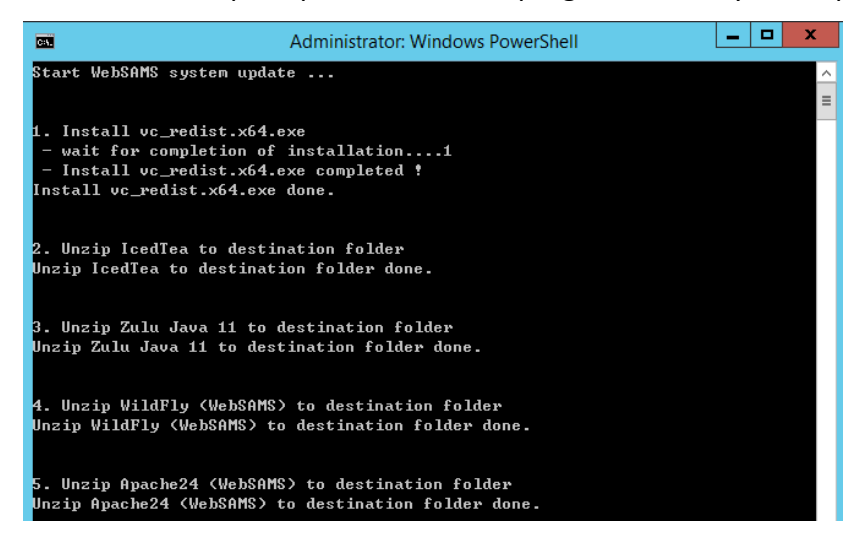

5.3 When the process of system update is completed, the following screen will be shown. Press <Enter> key to exit the WebSAMS system update. If the message "WebSAMS system update completed !" is not shown, please send all the log files to EDB to check the problem. The log files are located in the folder E:\WebSAMS\_SystemUpdate\log.

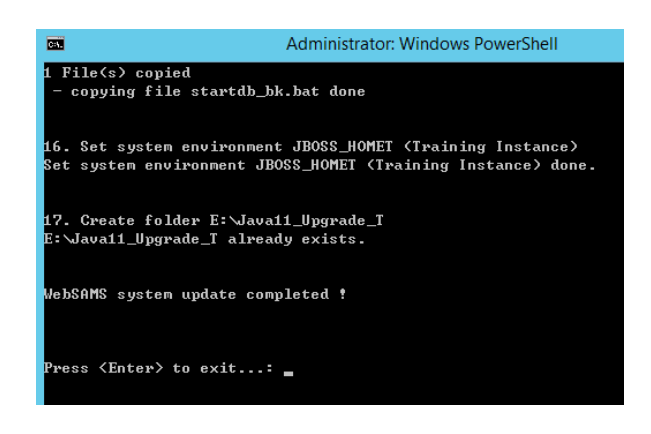

### 6 Execute DR Toolkit

6.1 Copy the data backup file(s) (refer to sections 1.1 and 1.2) into E: drive of the WebSAMS DR Server. The file should be in 7z format.

| his PC 🕨 New Volume (E:) 🗸 🗸 🖒     |                             |             |           |  |
|------------------------------------|-----------------------------|-------------|-----------|--|
| Name                               | Date modified               | Туре        | Size      |  |
| 👢 zulu_dist                        | 30/1/2019 14:38             | File folder |           |  |
| 👢 temp                             | 17/9/2020 16:50             | File folder |           |  |
| 🐌 Java11_Upgrade                   | 18/9/2020 10:08 File folder |             |           |  |
| 👢 Data                             | 31/8/2021 18:21             | File folder |           |  |
| 👢 dr_toolkit                       | 24/3/2023 15:47             | File folder |           |  |
| 👢 WebSAMS_SystemUpdate             | 24/3/2023 15:49             | File folder |           |  |
| 👢 SAPUpgrade                       | 17/4/2023 15:23             | File folder |           |  |
| 🐌 Java11_Upgrade_T                 | 9/5/2023 17:21              | File folder |           |  |
| Ez CloudDRToolkit202305.7z         | 9/5/2023 14:41              | 7Z File     | 6,715,273 |  |
| 🖬 data20230414173257_0965_3.1.6.7z | 14/4/2023 17:43             | 7Z File     | 1,669,976 |  |

#### 6.2 Inside the folder E:\dr\_toolkit, double click Start.bat.

| 🏭 l 🕞 🚯 = l     |                      | d                   | r_toolkit          |     |
|-----------------|----------------------|---------------------|--------------------|-----|
| File Home Sha   | are View             |                     |                    |     |
| € ⊚ - ↑ 🌗 ו     | This PC 🔸 New Volume | (E:) ► dr_toolkit ► |                    |     |
| 🛠 Favorites     | Name                 | Date modified       | Туре               | Sia |
| Desktop         | iog                  | 4/3/2020 12:23      | File folder        |     |
| 🐌 Downloads     | source               | 4/3/2020 12:23      | File folder        |     |
| 📃 Recent places | Start.bat            | 22/1/2020 12:50     | Windows Batch File | 2   |
|                 |                      |                     |                    |     |

6.3 Commands will prompt and show the progress of the **DR Toolkit**. Type "Y" and press <Enter> if the specified file is the latest data backup file.

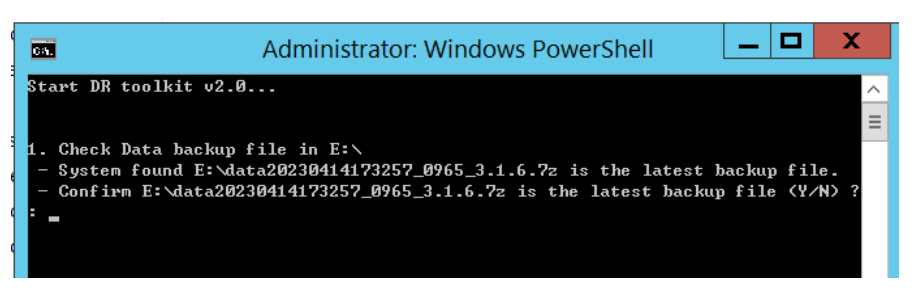

If multiple files formatted as "dataYYYYMMDDHHMMSS\_{SUID}\_{Build No}-DVD.7z.00x" are found in the E: drive (please refer to section 1.2(b) ), the DR Toolkit will first automatically extract the data backup file from the multiple files.

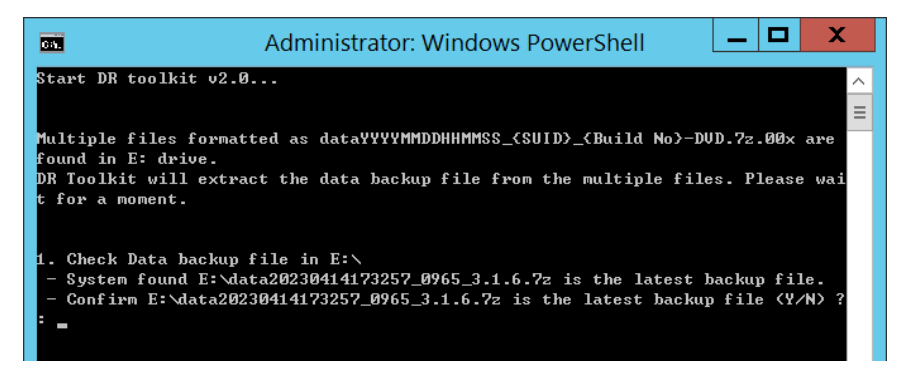

6.4 In below screen, enter the Windows BitLocker password of WebSAMS <u>Cloud</u> Server and press <Enter>.

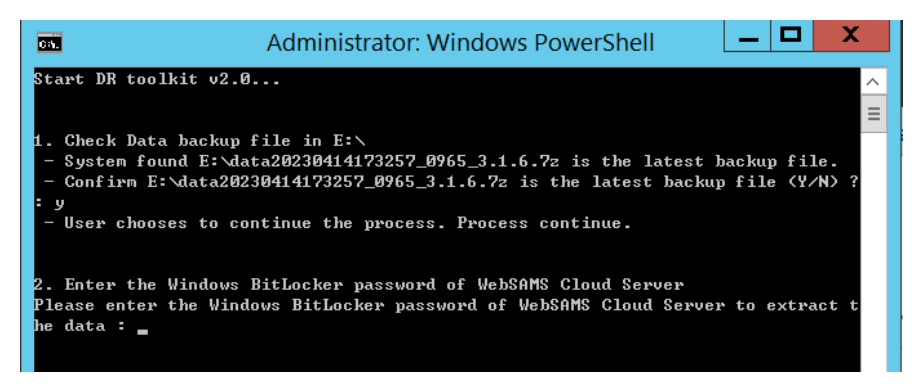

6.5 The DR toolkit will continue to process. When the process of DR toolkit is completed, the following screen will be shown. Press <Enter> key to exit the DR toolkit.

If the message "DR Toolkit File Distribute completed !" is not shown, please send all the log files to EDB to check the problem. The log files are located

in the folder E:\dr\_toolkit\log.

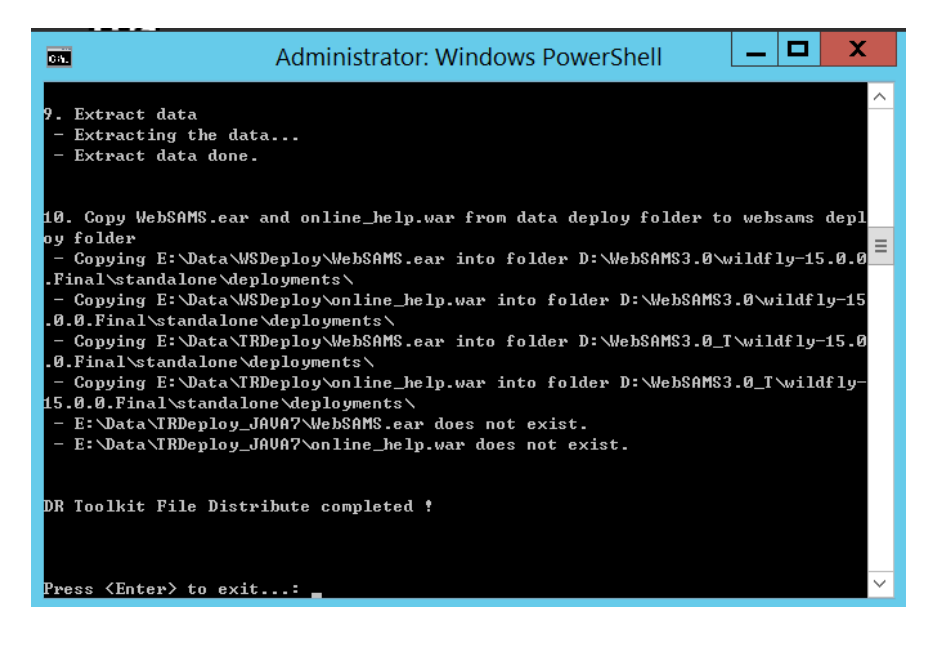

6.6 Startup WebSAMS application as if it is before migrating to cloud. (Please note the shortcut "3. Start JBoss" is replaced by "3. Start Wildfly")

| 🎉   💽 👪 = I           |                         | 1               | WebSAMS  |      |
|-----------------------|-------------------------|-----------------|----------|------|
| File Home             | Share View              |                 |          |      |
| (⊕) ⊕ → ↑ 📕 ► WebSAMS |                         |                 |          |      |
| 😭 Favorites           | Name                    | Date modified   | Туре     | Size |
| 📃 Desktop             | 🂫 1. Start Apache       | 7/5/2019 12:53  | Shortcut | 2 KB |
| 属 Downloa             | 👔 2. Start Database     | 28/5/2018 12:38 | Shortcut | 1 KB |
| 🔠 Recent p            | 🔝 3. Start Wildfly      | 23/5/2019 11:25 | Shortcut | 2 KB |
|                       | 🐞 Adhoc Database Backup | 28/5/2018 12:38 | Shortcut | 1 KB |
| 🌉 This PC             | 📄 Backup Log            | 28/5/2018 12:38 | Shortcut | 1 KB |
| 🖵 D on ITN            | 🔝 Compile JSP           | 28/5/2018 12:38 | Shortcut | 1 KB |
| Desktop               |                         |                 |          |      |

## 7 Reconfigure the Crystal Report workstation (optional) <u>This setting is NOT required if the school does not preview report template</u> <u>during editing.</u>

- 7.1 Login the Crystal Report workstation (the workstation installed with SAP Crystal Reports 2020 software) by a Windows account with administrator rights.
- 7.2 Go to Windows Start menu and type **odbc** to search for **ODBC Data Sources** Administrator (64-bit).
- 7.3 Click **System DSN** tab > click **websams** of SQL Anywhere 17 > click **configure**.

7.4 Under **Login** tab in ODBC Configuration, change the **Host** value to be the IP address of the WebSAMS DR Server.

| ODBC Configuration for SQL Anywhere |                                                   |  |  |  |  |
|-------------------------------------|---------------------------------------------------|--|--|--|--|
| ODBC Login Network Advanced         |                                                   |  |  |  |  |
| <u>A</u> uthentication:             | Database                                          |  |  |  |  |
| <u>U</u> ser ID:                    |                                                   |  |  |  |  |
| Password:                           |                                                   |  |  |  |  |
|                                     | Encrypt password                                  |  |  |  |  |
| Action:                             | Connect to a running database on another computer |  |  |  |  |
| <u>H</u> ost:                       |                                                   |  |  |  |  |
| Port:                               | 3268                                              |  |  |  |  |
| Server name:                        | websams_                                          |  |  |  |  |
| Database <u>n</u> ame:              | websams                                           |  |  |  |  |
|                                     |                                                   |  |  |  |  |
|                                     |                                                   |  |  |  |  |
|                                     |                                                   |  |  |  |  |
|                                     |                                                   |  |  |  |  |
| OK Cancel Help                      |                                                   |  |  |  |  |

7.5 Under the **ODBC** tab, click **Test Connection**. Enter any database user name (e.g. genuser, stfuser) and password. Connection should be successful.

#### 8 Input ITED network IP Address into WebSAMS

- 8.1 On a WebSAMS workstation (the workstations located within the WebSAMS network segment), open WebSAMS by Chrome web browser and the original WebSAMS URL before migration to cloud.
- 8.2 Login with **sysadmin** account.
- 8.3 Go to Security module > Configuration > System Configuration, check Enable ITED Access.
- 8.4 Go to Security Module > Configuration > IP Config, check if there is any IP Address Group that match with the ITED network addresses. If no, click Add.
- 8.5 Enter a group name and the IP addresses of the ITED network.

| Data Management                                                                                                    |                                                       |                     |                        |  |
|----------------------------------------------------------------------------------------------------|-------------------------------------------------------|---------------------|------------------------|--|
| Talent Databank                                                                                                    | [S-SEC06-01] Security > Configuration > IP Addres     | s Configuration     |                        |  |
| Timetabling (TTL)                                                                                                    | To allow exterio were stations in the LTED LA         | N C                 | 10 along autoration ID |  |
| <ul> <li>Timetabling (TSI)</li> <li>To allow certain workstations in the LED LAN Segment to access to WebSAMS, please enter the<br/>addresses (usually virtual IP address) of these workstations into the table below.</li> </ul> |                                                       |                     |                        |  |
| Code Management                                                                                                    | IP Address Group Name 🔺                               | IP Address Range    | Exclusion Range        |  |
| W Security                                                                                                    | No record.                                            |                     |                        |  |
| Access Control                                                                                                    |                                                       |                     |                        |  |
| Configuration     System Config                                                                                                    | P wa Perece                                           |                     |                        |  |
| IP Config                                                                                                    | * Click on the link of IP Address Group Name for main | taining IP address. |                        |  |
| System Custom                                                                                                    |                                                       |                     |                        |  |
| Report & Log                                                                                                    |                                                       |                     |                        |  |
| Security Check                                                                                                    |                                                       |                     |                        |  |
| Create IP Address<br>IP Address Group Nat<br>IP Address Range                                                                                                    | Group                                                 |                     |                        |  |
| From                                                                                                    | To                                                    |                     |                        |  |
|                                                                                                    |                                                       |                     |                        |  |
| Excluding the following From                                                                                                    | ng IP address Range:                                  |                     |                        |  |
| Save Back                                                                                                    |                                                       |                     |                        |  |
|                                                                                                    |                                                       |                     |                        |  |
| * Example of IP address: 192.12.253.1 , 10.16.45.200                                                                                                    |                                                       |                     |                        |  |

- 8.6 Click Save.
- 9 Configure SMTP settings for WebSAMS (Optional)

This setting is NOT required if school does not use email functions in WebSAMS.

- 9.1 On the WebSAMS workstation, with WebSAMS opened and logged in as sysadmin.
- 9.2 Go to Security module > Configuration > System Configuration.
- 9.3 If school is using the Email module, the option **Enable E-mail Function** should be checked.
- 9.4 For the field SMTP Server of ISP subscribed by School, change the value to the IP address or domain name of the SMTP server used by school before migration to cloud.

| S                                 | (DD/MM/YYYY)                                                  |                               |
|-----------------------------------|---------------------------------------------------------------|-------------------------------|
| 🔻 Security                        | ^                                                             |                               |
| Access Control                    | E-Mail                                                        |                               |
| V Configuration                   | Enable E-Mail Function                                        |                               |
| System Config                     | (Default: enabled)                                            |                               |
| IP Config                         | School's E-Mail Address for Return of E-Mail by<br>Recipients |                               |
| <ul> <li>System Custom</li> </ul> | (Mandatory if e-Cert. is not available)                       |                               |
| Report & Log                      | *If e-Cert. has been installed and Location Path & Password   |                               |
| ▶ E-Mail                          | have been entered, E-Mail Address of the e-Cert. will be used |                               |
| Archive                           | SMTP Server of ISP subscribed by School                       | ginnite equivitivities having |
| Customization                     | E-Mail Account provided by ISP subscribed                     |                               |
|                                   | Password of the E-Mail Account provided by ISP                |                               |
|                                   | E Mail Recipient Limit for each mail                          | 50                            |

- 9.6 Click Save.
- 10 Re-enable the Windows Scheduled Tasks related to WebSAMS
  - 10.1 Go to **Windows Start menu > Administrative Tools > Task Scheduler**.
  - 10.2 Re-enable the tasks **WebSAMS post-backup** and **WebSAMS pre-backup**.

| e                                                | Task Scheduler                                                                                                    | - 🗆 X    |
|--------------------------------------------------|----------------------------------------------------------------------------------------------------|----------|
| File Action View Help                            |                                                                                                    |          |
| 🗢 🔿 📶 🖬 🖬                                        |                                                                                                    |          |
| Task Scheduler (Local) In Task Scheduler Library | Name Status Triggers Next Run Time Actions Tack School up Library                                                                                                    |          |
| ▷ I Microsoft                                    | WebSAMS post-backup     Disabled     A + 000 pusced to acc     Task Scheduler Library     Task Scheduler Library     Task Sc |          |
|                                                  | Export                                                                                                    |          |
|                                                  | Delete Display All Running Tasks                                                                                                    |          |
|                                                  | C III Enable All Tasks History                                                                                                    |          |
|                                                  | General Triggers Actions Conditions Settings History (disabled)                                                                                                    |          |
|                                                  | Name: WebSAMS post-backup ^ View                                                                                                    | •        |
|                                                  | Location: \                                                                                                    |          |
|                                                  | Author: WIN-BMKLFA4ML2L\Administrator =                                                                                                    |          |
|                                                  | Description: Selected Item                                                                                                    | <b>_</b> |
|                                                  | 🔶 Enable                                                                                                    |          |
|                                                  | Export                                                                                                    |          |
|                                                  | Properties                                                                                                    |          |
|                                                  | Security options                                                                                                    |          |
|                                                  | When running the task, use the following user account:                                                                                                    |          |
|                                                  |                                                                                                    |          |

**11** User Acceptance Test

School should test the normal functions of WebSAMS.

- 11.1 Please refer to Annex I for the procedures and complete section 1 of Annex II.
- 11.2 Random check some school data in WebSAMS to see if there is any irregularity.

#### 12 CDS Registration

- 12.1 Log into the WebSAMS System in any workstation.
- 12.2 Go to CDS > Registration on the left menu. In the "Registration" screen, click **Start**.

| <b>5</b> ' | CDS                              | [S-CDS21-01] CDS > Registration             |                                                              |
|------------|----------------------------------|---------------------------------------------|--------------------------------------------------------------|
|            | <ul> <li>Registration</li> </ul> | System Registration                         |                                                              |
|            | <ul> <li>Outgoing Msg</li> </ul> | Upon suspessful installation of WebSAMS 2 ( | or its subsequent shares of WebCANS Server "Outsoins         |
|            | Incoming Msg                     | Message" & "Incoming Message" functions und | er CDS are disabled by default. To activate "Outgoing        |
|            | Transmission                     | Message" & "Incoming Message" functions, th | e user is required to submit the information relating to its |
|            | Ex/Import Msg                    | an identity of your school in data communic | ation with EDB.                                              |
|            | Archived Msg                     |                                             |                                                              |
|            | CDS Log                          | Last Updated                                | 13/01/2009 04:21 PM                                          |
|            | School Key Mgt                   | Current Status                              | Unregistered                                                 |
|            | Send WebSAMS Ver                 | Start                                       |                                                              |
|            | Report                           |                                             |                                                              |
|            | НКАТ                             |                                             |                                                              |
|            | Applied Learning                 |                                             |                                                              |
| >          | HKEAA                            |                                             |                                                              |
|            | SPA                              |                                             |                                                              |
| >          | Report Management                |                                             |                                                              |
| >          | Data Management                  |                                             |                                                              |

12.3 Input the correct CDS School Key and click Encrypt.

[S-CDS21-02] CDS > Registration > Encryption

12.4 Click Encrypt. CDS registration is said to be completed when Current

### Status change to **Registered**.

| V CDS                     |                                  | • | [S-CDS21.01] CDS > Registration                                                                                                 |                                                                            |
|---------------------------|----------------------------------|---|----------------------------------------------------------------------------------------------------|----------------------------------------------------------------------------|
|                           | Registration System Paristration |   |                                                                                                    |                                                                            |
|                           | Outgoing Msg                     |   | NORTH AND THE FORM                                                                                                    |                                                                            |
|                           | Incoming Msg                     |   | Upon successful installation of WebSAMS 3.0 or its subsequent<br>Message" & "Incoming Message" functions under CDS are disabled | change of WebSAMS Server, "Outgoing<br>  by default. To activate "Outgoing |
|                           | Transmission                     |   | Message" & "Incoming Message" functions, the user is required                                                                   | to submit the information relating to its                                  |
|                           | Ex/Import Msg                    |   | webSAMS Server to EDB by performing Registration via CDS. The<br>an identity of your school in data communication with EDB.     | information submitted will be served as                                    |
|                           | Archived Msg                     |   |                                                                                                    |                                                                            |
|                           | CDS Log                          |   | Last Lindated                                                                                                    | 26/07/2018 08-47 PM                                                        |
| School Key Mgt            |                                  |   | Current Status                                                                                                    | Registered                                                                 |
| Send WebSAMS Ver          |                                  |   | Start                                                                                                    |                                                                            |
|                           | Report                           |   | Registration History                                                                                                    |                                                                            |
|                           | НКАТ                             |   | Updated Time v                                                                                                    | Status                                                                     |
|                           | Applied Learning                 |   | 26/07/2018 08:43 PM                                                                                                    | Revoked                                                                    |
|                           | Applieu Learning                 |   | 26/07/2018 08:43 PM                                                                                                    | Revoked                                                                    |
|                           | HKEAA                            |   | 26/07/2018 08:43 PM                                                                                                    | Revoked                                                                    |
| ▶ FMP                     |                                  |   | 26/07/2018 08:43 PM                                                                                                    | Revoked                                                                    |
|                           |                                  |   | 26/07/2018 08:43 PM                                                                                                    | Revoked                                                                    |
| ⊳ SPA                     |                                  |   | 26/07/2018 08:43 PM                                                                                                    | Revoked                                                                    |
| Student Activity Subsidie |                                  | • | 20/07/2018 03:14 PM                                                                                                    | Registered                                                                 |
|                           |                                  |   |                                                                                                    |                                                                            |

12.5 Go to CDS > Send WebSAMS Version. Click **Start** to send Version Number.

| Institute Application              | IS CDS12 011 CDS > Sand WebSAMS Version Number |
|------------------------------------|------------------------------------------------|
| ▶ SLP                              | [5-CDS13-VI] CDS > Send WebSAWS Version Number |
| Special Assessment                 | Current WebSAMS Version Number 3.1.6           |
| Staff Deployment                   | CDS Destination ID                             |
| V CDS                              | JCKN                                           |
| <ul> <li>Registration</li> </ul>   |                                                |
| <ul> <li>Outgoing Msg</li> </ul>   | Click ((Staut)) to coul Version Number         |
| Incoming Msg                       |                                                |
| <ul> <li>Transmission</li> </ul>   | Start                                          |
| Ex/Import Msg                      |                                                |
| <ul> <li>Archived Msg</li> </ul>   |                                                |
| <ul> <li>CDS Log</li> </ul>        |                                                |
| <ul> <li>School Key Mgt</li> </ul> |                                                |
| Send WebSAMS Ver                   |                                                |
|                                    |                                                |

12.6 Go to CDS > Outgoing Message > Maintain Message screen. Click the message "SCRN, WebSAMS versions" and then encrypt the message.

| View Outgoing Message      | - Internet Explorer                              |                     |   |              |
|----------------------------|--------------------------------------------------|---------------------|---|--------------|
| Attp://10.15.35.147/cds/   | viewOutgoingMsg.do?msgID=7807                    |                     |   |              |
|                            |                                                  |                     |   |              |
| [S-CDS01-03] CDS > Outgoin | g Message > Maintain Message                     |                     |   |              |
| View Outgoing Mess         | age                                              |                     |   |              |
| Description                | View Outgoing Message - Internet Explorer        |                     |   |              |
| SCRN, WebSAMS Version      | G then outgoing message internet explorer        |                     |   |              |
| Subject (Code)             | 🤗 about:blank                                    |                     |   |              |
| Type (Code)                |                                                  |                     |   |              |
| Message Status             | [S-CDS01-05] CDS > Outgoing Message > Encryption |                     |   | 05/12/2023 - |
| Owner                      |                                                  |                     |   | 03/12/2023   |
| Creation Time              | Encryption                                       |                     |   |              |
| Acknowledge Receipt        | Please input the school key.                     |                     |   |              |
| Party                      | Effective Period 05/12/2013 - 23/06/2014         |                     |   | L            |
| Priority                   | School Key                                       |                     | - |              |
| School Reference           |                                                  |                     |   |              |
| (DCUEDCI DAT               | Input the S                                      | School Key          |   |              |
| CDSVERSI.DAI               |                                                  |                     |   |              |
| SCRN                       |                                                  |                     | _ |              |
|                            | Remarks:                                         |                     |   |              |
|                            | Please allow a few minutes interval between each | batch or individual |   |              |
|                            | encryption of messages.                          |                     |   |              |
|                            |                                                  |                     |   |              |
|                            |                                                  |                     |   |              |
|                            |                                                  | Energy nt to cond   |   |              |
| Click Encr                 | vnt CIICK                                        | Encrypt to send     |   |              |
|                            | 100% -                                           |                     |   |              |
|                            |                                                  |                     |   |              |

12.7 The message status should become "Processing".

[S-CDS01-01] CDS > Outgoing Message > Maintain Message

| Enc | yption | is successful     | II Message(s) is sending         | at backend.        |          |                            |                |       |          |                     |         |
|-----|--------|-------------------|----------------------------------|--------------------|----------|----------------------------|----------------|-------|----------|---------------------|---------|
| Ma  | intain | Message           | Process Message                  | Upload Dat         | а        |                            |                |       |          |                     |         |
|     |        |                   |                                  |                    |          |                            |                | Pa    | ge 🛛 🔪   | 🖌 of 27 🕨           | ⊽Bottom |
|     |        | Message<br>Status | Description                      | Creation<br>Time - | Ack Time | Subject<br>(Code)          | Type<br>(Code) | Party | Priority | School<br>Reference | Owner   |
| Ű   |        | Processing        | S <u>CRN, WebSAMS</u><br>Version | 10:23 AM           |          | SAMS version<br>setup (AI) | Data<br>(DAT)  | EDB   | Normal   |                     | superl  |

12.8 Refresh the screen by clicking "CDS > Outgoing Msg" until the status has become "Sent" or "Received".

| [S-C | S-CDS01-01] CDS > Outgoing Message > Maintain Message |                                 |                               |          |                            |                |       |          |                     |         |
|------|-------------------------------------------------------|---------------------------------|-------------------------------|----------|----------------------------|----------------|-------|----------|---------------------|---------|
| Mai  | Maintain Message Process Message Upload Data          |                                 |                               |          |                            |                |       |          |                     |         |
|      |                                                       |                                 |                               |          |                            |                | 🖣 Pa  | ige 👔 🔪  | 🖌 of 27 🕨           | ⊽Bottom |
|      | Messag<br>Status                                      | e Description                   | Creation<br>Time <del>-</del> | Ack Time | Subject<br>(Code)          | Type<br>(Code) | Party | Priority | School<br>Reference | Owner   |
| Ű    | Sent Sent                                             | <u>SCRN, WebSAMS</u><br>Version | 2                             |          | SAMS version<br>setup (AI) | Data<br>(DAT)  | EDB   | Normal   |                     | superl  |

12.9 Please complete section 2 and section 3 of Annex II and submit it to the EDB.

### **13** Resumption of cloud service

When the cloud service resumes normal, school could migrate their data back to the cloud server following the steps in the <u>User Guide for Migration Toolkit</u>.

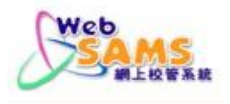

# Annex I -User Acceptance Test

#### 1. WebSAMS Application

1.1. Start-up of WebSAMS System

| F | Test 1 | What is the message shown in the position as masked below?                                                                                                    |                                                                                                    |
|---|--------|----------------------------------------------------------------------------------------------------|----------------------------------------------------------------------------------------------------|
|   | 1.     | <ul> <li>In WebSAMS server, open the folder named "WebSAMS" and execute the shas shown:</li> <li>Path: Desktop &gt; "WebSAMS" folder</li> </ul>                                                                                                    | nortcuts in sequence                                                                                                    |
|   |        | → 1. Start Apache<br>⇒ 2. Start Database<br>₩ebSAMS 중 3. Start Wildfly                                                                                                    |                                                                                                    |
|   | 2.     | The Wildfly console will be launched. Wait for a few minutes until a message screen which indicates that the WebSAMS Production System has been star                                                                                                    | e is shown on the<br>ted up successfully.                                                                                                    |
|   |        | 3. Start Wildfly                                                                                                    |                                                                                                    |
|   |        | 12:02:15,477 INFO [stdout] (ServerService Thread Pool 168) 1 >><br>ang.String >> destId2 >> class java.lang.String >> name3 >> class ;<br>ng >> typeWebSAMS Logging: [DEBUG,CDSStartupServlet] The CDS transf<br>koff with (destID, scheduleID) = (5550010001331, 2135576307)<br>12:02:15,492 INFO [stdout] (ServerService Thread Pool 168> WebS<br>[DEBUG,InitServlet] Loading property tables<br>12:02:15,492 INFO [stdout] (ServerService Thread Pool 168> WebS<br>[DEBUG,CMPDAOBase] getCMPDataSource(>= Level 2=websams.dao.Propert<br>roperties 296 Level 3=websams.util.PropertyTable initialize 134 Lev<br>util.PropertyTable <init> 77<br/>12:02:15,492 INFO [stdout] (ServerService Thread Pool 168&gt; WebS<br/>[INFO,WSActionServlet]<br/>12:02:15,492 INFO [stdout] (ServerService Thread Pool 168&gt; WebS<br/>[INFO,WSActionServlet]</init> | <pre>&gt; class java.l<br/>java.lang.Stri<br/>nission is kic<br/>SAMS Logging:<br/>syDAO findAllP<br/>vel 4=websams.<br/>SAMS Logging:<br/>SAMS Logging:<br/>saMS Logging:<br/>***</pre> |
|   |        | **                                                                                                    |                                                                                                    |

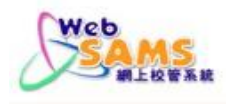

#### 1.2. Version of WebSAMS System

- Test 2 What is the WebSAMS version shown in the position as masked below?
  - 1. In WebSAMS server, open Chrome web browser and go to the WebSAMS login page. Please be reminded to use the old URL before migration to cloud, not the cloud URL.

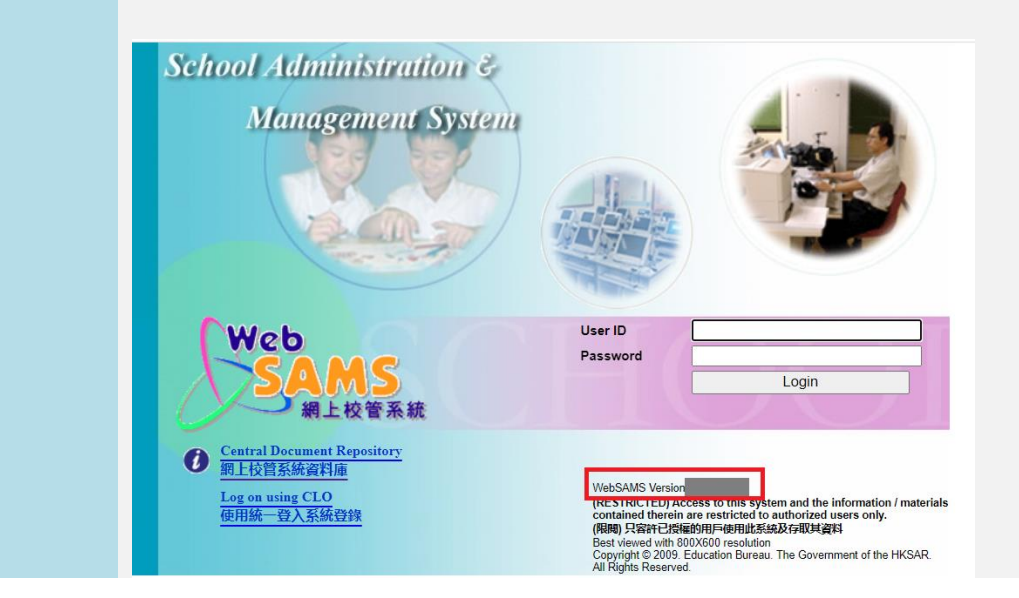

#### 1.3. Account Name & Password

Test 3Can you successfully log into the system with the sysadmin account?1.In the WebSAMS server, open Chrome web browser and go to the WebSAMS login page.2.Log into the "sysadmin" account.

#### 1.4. Software Components

| <mark>Fest 4</mark> Doe | es the Anti-Virus software exist?                     |
|-------------------------|-------------------------------------------------------|
| 1. Clic                 | k "Start" > "Control Panel" > "Programs and Features" |
| 2. Loca                 | ate the anti-virus software in WebSAMS server.        |
| 3. Che                  | ck if the anti-virus is up-to-date.                   |
|                         |                                                       |

| ₩ <b>₽</b> | Test 5 | Is your server up-to-date?                                                                 |
|------------|--------|--------------------------------------------------------------------------------------------|
|            | 1.     | Click "Start" > "Windows Setting" > "Update & security"                                    |
|            | 2.     | Go to Windows Update and look for message "Your device is up to date" under Update Status. |

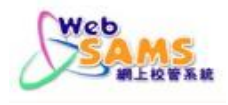

æ

Ŧ

æ

#### 1.5. Internet Connectivity

| Test 6 | Can the website be loaded successfully?                                                           |
|--------|---------------------------------------------------------------------------------------------------|
| 1.     | Open web browser in the WebSAMS server and go to the EDB website.<br>URL: https://www.edb.gov.hk/ |

#### 1.6. Scheduled Backup Job

|                    | •                                                                                                    | Task Scher                                                                                                    | iuler                                                                                                    | - <b></b>                                                                                      |                                                                                                  |              |
|--------------------|----------------------------------------------------------------------------------------------------|----------------------------------------------------------------------------------------------------|----------------------------------------------------------------------------------------------------|------------------------------------------------------------------------------------------------|--------------------------------------------------------------------------------------------------|--------------|
|                    | File Action Yiew Help                                                                                                    |                                                                                                    |                                                                                                    |                                                                                                |                                                                                                  |              |
|                    | Task Scheduler (Local)     A      Task Scheduler Library                                                                                                    | heduler Summary (Last refreshed: 21/05/2014 17:25:3                                                                                                    | ))                                                                                                    | Actions                                                                                        |                                                                                                  |              |
|                    | <ul> <li>Microsoft</li> </ul>                                                                                                    | sk Name Run Result Ru                                                                                                    | n Start Run End Tr                                                                                                    | Connect to Another Computer<br>Connect to Another Computer<br>Create Basic Task<br>Import Task |                                                                                                  |              |
|                    | ¢                                                                                                    | 10                                                                                                    | >                                                                                                    | Display All Running Tasks     Enable All Tasks History     AT Service Account Configurati      |                                                                                                  |              |
|                    | Activ                                                                                                    | e Tasks<br>tive tasks are tasks that are currently enabled and hav<br>mmany: 26 total                                                                                                    | e not expired.                                                                                                    | Refresh                                                                                        |                                                                                                  |              |
|                    | T<br>W<br>D<br>B<br>B<br>B<br>B<br>B<br>B<br>B<br>B<br>B<br>B<br>B<br>B<br>B<br>B<br>B<br>B<br>B<br>B                                                                                                    | ask Name Nest Run Time<br>465AMS pre, backup<br>465AMS port, backup<br>at Integrity Scott<br>for Service StartType Change<br>minim/WorkTernOurseHangter                                                                                                    | 29 Multiple triggers defin<br>At system startun<br>Custom event filter<br>At system startun<br>>                                                                                                    |                                                                                                |                                                                                                  |              |
|                    | Lastr                                                                                                    | freshed at 21/05/2014 17:25:33                                                                                                    | Refresh                                                                                                    |                                                                                                |                                                                                                  |              |
| Test 8             | Record the nam                                                                                                    | e of the 3 schedule                                                                                                    | ed tasks (daily ba                                                                                                    | ackup, weekly ba                                                                               | ckup and monthly ba                                                                              | acku         |
| Test 8<br>1.       | Record the nam<br>for backing up t<br>Launch the appl                                                                                                    | e of the 3 schedule<br>he system to the N<br>ication for system I                                                                                                    | ed tasks (daily ba<br>AS/DAS.<br>backup in WebS                                                                                                    | ackup, weekly ba<br>AMS server.                                                                | ckup and monthly ba                                                                              | acku         |
| Test 8<br>1.<br>2. | Record the nam<br>for backing up t<br>Launch the appl<br>Open the summ<br>tasks:<br>An example scre                                                                                                    | e of the 3 schedule<br>he system to the N<br>ication for system I<br>ary that listed all s<br>een is shown for ret                                                                                                    | ed tasks (daily ba<br>AS/DAS.<br>backup in WebS<br>cheduled backu<br>ference as follov                                                                                                    | ackup, weekly bad<br>AMS server.<br>p tasks and recor<br>vs:                                   | ckup and monthly ba                                                                              | equi         |
| Test 8<br>1.<br>2. | Record the nam<br>for backing up t<br>Launch the appl<br>Open the summ<br>tasks:<br>An example scree                                                                                                    | e of the 3 schedule<br>he system to the N<br>ication for system<br>hary that listed all s<br>een is shown for ref                                                                                                    | ed tasks (daily ba<br>AS/DAS.<br>backup in WebS<br>cheduled backu<br>ference as follov                                                                                                    | ackup, weekly bac<br>AMS server.<br>p tasks and recor<br>vs:                                   | ckup and monthly ba                                                                              | equi         |
| Test 8<br>1.<br>2. | Record the nam<br>for backing up t<br>Launch the appl<br>Open the summ<br>tasks:<br>An example scree<br>Run or Manage Back<br>Elle View Tasks                                                                   | e of the 3 schedule<br>he system to the N<br>ication for system I<br>hary that listed all s<br>een is shown for ret<br>Belp<br>Belp                                                                                                    | ed tasks (daily ba<br>AS/DAS.<br>backup in WebS<br>cheduled backu<br>ference as follow                                                                                                    | ackup, weekly bar<br>AMS server.<br>p tasks and recor<br>vs:                                   | ckup and monthly ba                                                                              | acku<br>equi |
| Test 8<br>1.<br>2. | Record the nam<br>for backing up t<br>Launch the appl<br>Open the summ<br>tasks:<br>An example scre<br>Run or Manage Back<br>File View Tasks<br>Run Now Define M<br>Select backup jobs from                     | e of the 3 schedule<br>he system to the N<br>ication for system I<br>hary that listed all s<br>een is shown for ref<br>Help<br>Help<br>Rem & Remove I Change Sch<br>the list and then select one o                                                                  | ed tasks (daily ba<br>AS/DAS.<br>backup in WebS.<br>cheduled backup<br>ference as follow                                                                                                    | ackup, weekly bar<br>AMS server.<br>p tasks and recor<br>vs:                                   | ckup and monthly ba                                                                              | acku<br>equi |
| Test 8<br>1.<br>2. | Record the nam<br>for backing up t<br>Launch the appl<br>Open the summ<br>tasks:<br>An example scre<br>Run or Manage Back<br>Eile View Tasks<br>Run Now Define M<br>Select backup jobs from<br>Name             | e of the 3 schedule<br>he system to the N<br>ication for system<br>ary that listed all s<br>een is shown for ret<br>Help<br>Way & Remove   Change Sci<br>the list, and then select one o<br>Drives                                                                  | ed tasks (daily ba<br>AS/DAS.<br>backup in WebS.<br>cheduled backup<br>ference as follow<br>hedue I Edt Settings (2)<br>the options above.                                                                           | AMS server.<br>p tasks and recor<br>vs:<br>Edt offste<br>Last Run                              | ckup and monthly ba                                                                              | equi         |
| Test 8<br>1.<br>2. | Record the nam<br>for backing up t<br>Launch the appl<br>Open the summ<br>tasks:<br>An example scree<br>Run or Manage Back<br>Eile View Tasks<br>Run Now Control Define N<br>Select backup jobs from<br>Name    | e of the 3 schedule<br>he system to the N<br>ication for system<br>ary that listed all s<br>een is shown for ref<br>lelp<br>ew Remove Charge Sc<br>he list and then select one o<br>Drives<br>(CN: New Volume (D.                                                   | ed tasks (daily ba<br>AS/DAS.<br>backup in WebS.<br>cheduled backup<br>ference as follow<br>hedde of Edt Settings of<br>the options above.<br>Destination<br>W192168.1.Where<br>W192168.1.Where                      | AMS server.<br>p tasks and recor<br>vs:<br>Eck Offste                                          | d the name of the re                                                                             | equi         |
| Test 8<br>1.<br>2. | Record the nam<br>for backing up t<br>Launch the appl<br>Open the summ<br>tasks:<br>An example scree<br>Run or Manage Back<br>Elle View Tasks<br>Run Now Define M                                               | e of the 3 schedule<br>he system to the N<br>ication for system<br>ary that listed all s<br>een is shown for ret<br>belp<br>lev & Remove Constraints<br>CO: New Volume (D<br>(CO: New Volume (D<br>(CO: New Volume (D))<br>(CO: New Volume (D))                     | ed tasks (daily ba<br>AS/DAS.<br>backup in WebS.<br>cheduled backup<br>ference as follow<br>hedde of Edt Settings @<br>the options above.<br>Destination<br>1192168.1.1uhare<br>1192168.1.1uhare<br>1192168.1.1uhare | AMS server.<br>p tasks and recor<br>vs:<br>Eck offste<br>Last Run<br>-                         | d the name of the re<br><u>Next Run</u><br>Tomorow 0.15<br>1 January 1:15<br>Sunday 0:45         | equi         |
| Test 8<br>1.<br>2. | Record the nam<br>for backing up t<br>Launch the appl<br>Open the summ<br>tasks:<br>An example scree<br>Run or Manage Back<br>Elle View Tasks<br>Run Now Define N<br>Select backup jobs from                    | e of the 3 schedule<br>he system to the N<br>ication for system<br>hary that listed all s<br>een is shown for ref<br>belp<br>key & Remove Change Sch<br>the list and then select one o<br>Orives<br>(CQ: New Volume (D.<br>(CQ: New Volume (D.                      | ed tasks (daily ba<br>AS/DAS.<br>backup in WebS.<br>cheduled backup<br>ference as follow<br>hedue red Settings (<br>the options above.<br>Destination<br>W192.168.1.1uhare<br>W192.168.1.1uhare<br>W192.168.1.1uhare | AMS server.<br>p tasks and recor<br>vs:<br>Last Run<br>-                                       | d the name of the re<br><u>Next Run</u><br><u>Tomorrow 0:15</u><br>1 January 1:15<br>Sunday 0:45 | equi         |
| Test 8<br>1.<br>2. | Record the nam<br>for backing up t<br>Launch the appl<br>Open the summ<br>tasks:<br>An example scree<br>File View Tasks<br>Run or Manage Back<br>File View Tasks<br>Run Now Define N<br>Select backup jobs from | e of the 3 schedule<br>he system to the N<br>ication for system<br>ary that listed all s<br>een is shown for ref<br>Help<br>Help<br>is Remove Consections of<br>the list and then select one of<br>CO: New Volume (D.<br>(CO: New Volume (D.<br>(CO: New Volume (D. | ed tasks (daily ba<br>AS/DAS.<br>backup in WebS.<br>cheduled backup<br>ference as follow<br>hedue PECK Settings @<br>The options above.<br>Destination<br>1992168.1.11share<br>1992168.1.11share                     | AMS server.<br>p tasks and recor<br>vs:<br>Edt offste<br>Last Run<br>-                         | d the name of the re<br>Next Run<br>Tomorow 0.15<br>1 January 1.15<br>Sunday 0.45                | equi         |

#### 2. WebSAMS Workstation

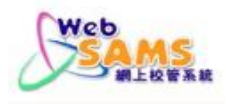

æ

(A

#### 2.1. ODBC Test (Optional)

This test is NOT required if school does NOT use ODBC.

| Test 9 | What is the message as masked in screen below?                                                                                                    |
|--------|----------------------------------------------------------------------------------------------------|
|        | (All the three accounts of <b>genuser, fmpuser</b> and <b>stfuser</b> should be tested one by one. <b>fmpuser</b> account is not applicable to government school.)                                                                                                    |
| 1.     | Open the ODBC Configuration window of websams in System DSN tab.                                                                                                    |
|        | Path: Start > Control Panel > Administrative Tools > Data Source                                                                                                    |
| 2.     | In Login tab, input the user name (e.g. "genuser") with the password given.                                                                                                    |
| 3.     | Cobec Configuration for SQL Anywhere     OBC Configuration for SQL Anywhere     OBC Configuration for SQL Anywhere     OBC configuration for SQL Anywhere     OBC configuration for SQL Anywhere |
|        |                                                                                                    |

#### 2.2. Accessing WebSAMS Website

Test 10Can you access the WebSAMS website successfully?1.Select a workstation within the WebSAMS segment.2.Open Chrome web browser and go to the WebSAMS website by entering the URL for the WebSAMS of the school.

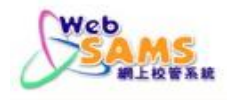

| School Administration<br>Management Syst                                   |                                                                                                    |
|----------------------------------------------------------------------------|----------------------------------------------------------------------------------------------------|
| Web<br>SAMS<br>網上校管系統                                                      | User ID Password Login                                                                                                    |
| Central Document Repository<br>翻上校智系統資料庫<br>Log on using CLO<br>使用統一費入系統費錄 | WebSAMS Version 3.1.6<br>(RESTRICTED) Access to this system and the information / materials<br>contained therein are restricted to authorized users only.<br>(保護)只容性已经建的用于他的主义的变化。<br>Capyright S2005 - Education Dervault. The Government of the HKSAR. |

## 2.3. WebSAMS System Login

| Test 11 | Can you successfully log into the WebSAMS System?                                           |
|---------|---------------------------------------------------------------------------------------------|
| 1.      | In a workstation in WebSAMS segment, open Chrome web browser and go to the WebSAMS website. |
| 2.      | Log into the "sysadmin" account.                                                            |

#### 3. Generation of Reports

P

æ

| Test 12 | Can you generate and preview the report successfully?                                                                                                    |  |  |
|---------|----------------------------------------------------------------------------------------------------|--|--|
| 1.      | Log into the WebSAMS System in any workstation.                                                                                                    |  |  |
| 2.      | Select "Report" in Student module or in other modules which support "Report" function.                                                                                                    |  |  |
| 3.      | Select the appropriate Category and Language.                                                                                                    |  |  |
| 4.      | Click the "Search" button to view the list of reports under the Category selected.                                                                                                    |  |  |
| 5.      | Click on the Report name to view the corresponding templates.                                                                                                    |  |  |
| 6.      | Click on the appropriate template for producing the report.<br>Report Name (ID) Admission from POA List (R-STU070-E) Admission from SOA List (R-STU002-E) Admission from SOA List (R-STU001-E) Class List (with Age and Guardian English Name) (R-STU007-E) Class List (with English Name, Chinese Name and Sex) (R-STU005-E) Class List (with English Name, Chinese Name, Sex, Nationality, Ethnicity a Home (R-STU076-E) Class List (with English Name, Contact) (R-STU006-E) Class List (with STRN, DOB and Guardian Chinese Name) (R-STU009-E) Class List (with STRN, DOB and Guardian English Name) (R-STU008-E) Class List (with STRN, DOB and Guardian English Name) (R-STU008-E) |  |  |
| 7.      | Click "Preview & Print".                                                                                                    |  |  |

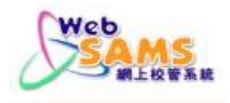

|    | Class List (with STRN, DOB and Guardian English Name) (R-STU008-E) :-<br>Built-in Template                                                                                                    |
|----|----------------------------------------------------------------------------------------------------|
|    | Please input the print criteria.                                                                                                    |
|    | School Year     2018 v       School Level     Primary v       School Session     AN v       Class Level     Primary 1 v                                                                                                    |
|    | Class Name IA V<br>Subject Group All V                                                                                                    |
|    | Print Departed Students Include "Printing in Report" indicators are checked V                                                                                                    |
|    | Preview & Print ) 🛐 To File 🖗 Reset 🔍 Back                                                                                                    |
| 3. | The report will be shown.                                                                                                    |
|    |                                                                                                    |
|    | R-STUDO8-E Date: 22/05/201<br>LUI KEE GOVERNMENT SECONDARY SCHOOL Date: 22/05/201<br>Class List (with STRM, DOB and Guardian English Name)<br>School Year: 2013/2014 page: 1 of                                                                                                    |
|    | R-STU008-E LUI KEE GOVERNMENT SECONDARY SCHOOL Date: 22/05/20<br>Class List (with STRN, DOB and Guardian English Name)<br>School Year: 2013/2014 page: 1 of<br>School Level: Secondary School Session: Whole Day Class Teacher: STAFF FIVE THREE ZERO<br>Class Level: Secondary 1 Class Name: 1A                             |
|    | R-STU008-E Date: 22/05/201<br>Class List (with STRM, DOB and Guardian English Name)<br>School Year: 2013/2014<br>School Session: Whole Day Class Teacher: STAFF FIVE THREE ZERO<br>Class Level: Secondary 1 Class Name: IA<br>No English Name Chinese Sex Subject Group STRN DOB House Phone No Guardian Emergency Telephone |

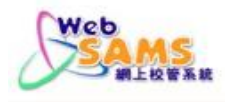

For Office Use:

## Annex II - User Acceptance Checklist for school

## Please complete this checklist and submit it to the WebSAMS SLO by email.

### Section 1 - Acceptance Test

Date of WebSAMS Disaster Recovery (DR): \_\_\_\_\_

# **Test Cases:** Please refer to the <u>Annex I: User Acceptance Test</u> for the procedure of each test item.

| Item No.                 | Test Items                 | Test Results / Answers  |  |  |
|--------------------------|----------------------------|-------------------------|--|--|
| 1. WebSAN                | IS Application             |                         |  |  |
| 1.1                      | Start-up of WebSAMS System | Test 1 :                |  |  |
| 1.2                      | Version of WebSAMS System  | Test 2 :                |  |  |
| 1.3                      | Account Name & Password    | Test 3 : 🗌 Yes 🗌 No     |  |  |
| 1.4                      | Sot                        | Software Components     |  |  |
|                          | Anti-Virus                 | Test 4 : 🗌 Yes 🗌 No     |  |  |
|                          | Windows Update             | Test 5 : 🗌 Yes 🗌 No     |  |  |
| 1.5                      | Internet Connectivity      | Test 6 : 🗌 Yes 🗌 No     |  |  |
| 1.6                      | Scheduled Backup Job       | Test 7 : Pre-backup     |  |  |
|                          |                            | Post-backup             |  |  |
|                          |                            | Test 8 :                |  |  |
|                          |                            |                         |  |  |
| 2. WebSAN                | IS Workstation             |                         |  |  |
| 2.1                      | ODBC Test (Optional)       | Test 9 : genuser        |  |  |
|                          |                            | fmpuser                 |  |  |
|                          |                            | N/A (Government school) |  |  |
|                          |                            | stfuser                 |  |  |
| 2.2                      | Accessing WebSAMS Website  | Test 10 : 🗌 Yes 🗌 No    |  |  |
| 2.3                      | WebSAMS System Login       | Test 11 : 🗌 Yes 🗌 No    |  |  |
| 3. Generation of Reports |                            | Test 12 : Yes No        |  |  |

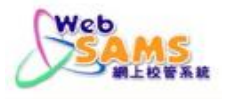

Remarks (if any):

| For Office Use: (WebSAMS support Team) |
|----------------------------------------|
|                                        |
|                                        |
|                                        |
|                                        |
|                                        |

### Section 2 – CDS Registration

I confirm that CDS is registered

## Section 3 - Acknowledgement

This is to confirm that my school has conducted the above criteria test cases completely and acknowledge that disaster recovery exercise of WebSAMS is performed successfully.

| Signature of Principal | : |      |
|------------------------|---|------|
| Name of Principal      | : |      |
| Name of School         | : | Chop |
| School Number          | : |      |
| Date                   | : |      |
| For Office Use:        |   |      |